### Change PIN & Personal Info

#### **Change PIN**

- You can change your PIN at any time. To change your PIN, click the Change PIN link in the Action Menu.
- You will need to enter your current PIN and your e-mail address. Then, you will need to choose a new PIN number.
- □ To view the PIN guidelines, click the "Need help? PIN Guidelines link."

| Ne    |         |      |    |  |
|-------|---------|------|----|--|
| Retyp | e PIN   |      | ]  |  |
| Apply | Changes | Canc | el |  |

#### **Change Personal Info**

You can also change your personal information.

- To do so, click the Change Personal Information link in the Action Menu.
- □ Then, click the link for **Edit Info**.

\*NOTE: Your phone number is your login ID. If you change your phone number, you will also be changing your login ID.

# **Aesop Tips**

- Be proactive! At district designated times the Aesop system will call you, but jobs will be entered into the system 24 hours a day 7 days a week. Use the website to check for available jobs.
- Do not hang up when Aesop calls you. If you are not interested in a job the system is offering you, reject that job and the system will not call you back about that same job.
- When the system calls, you must say "hello" for the system to recognize that someone has answered.
- Aesop will call you with notifications of job cancellations. You should make a habit out of checking your job details before you leave the house and head to school.
- During times of inclement weather, it is still your responsibility to check delays or school closings.

Aesép

www.aesopeducation.com

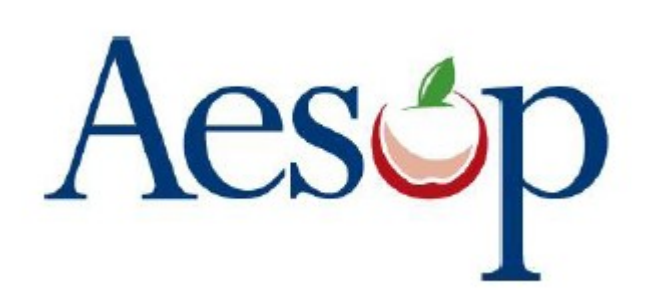

# Website Instructions for Substitutes

www.aesopeducation.com

# Learn how to

- Search for jobs through the website
- □ View your job history
- Change your personal info

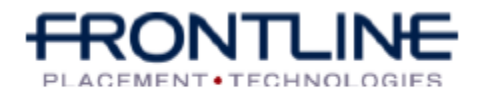

www.aesopeducation.com

www.aesopeducation.com

### Logging into Aesop/ The Aesop Homepage

#### Logging into Aesop

NEED HELP? AESOP ID PIN LOGIN 🔘

- 1. Open your web browser.
- 2. Go to www.aesopeducation.com
- 3. Enter the ID number from your welcome letter.
- 4. Enter the PIN number on your welcome letter.

#### The Aesop Homepage

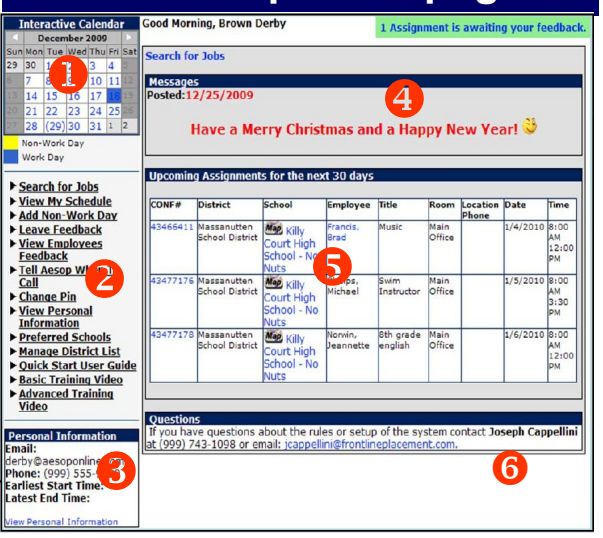

#### Interactive Calendar

- 2 Action Menu
- 8 Personal Information
- 4 Message Section
- **5** Upcoming Assignments
- 6 Contact Information

#### www.aesopeducation.com

## **Search for Jobs**

- 1. Click the **Search for Jobs** tab in the Action Menu on your home page or just below your name to see a list of available jobs. If there are no jobs available, you will get a message that says "All qualified jobs are currently filled."
- Click on the <u>Details</u> link to view more information about an assignment. For multiple day assignments, Aesop will list the employee's name once and then all dates.

|                  | inments Av  | railable              |                 |                          |         |                        |                |
|------------------|-------------|-----------------------|-----------------|--------------------------|---------|------------------------|----------------|
| Start Date       | Starting S  | chool                 |                 | Employee                 |         | Title                  | View           |
| 01/07/10<br>Date | Killy Court | t High School<br>From | - No Nuts<br>To | Romney, Mitt<br>Duration | School  | Elem. English          | <u>Details</u> |
| 01/07/10         | (Thu.)      | 8:00:00 AM            | 3:30:00 PM      | Full Day                 | Mapkill | y Court High Schoo     | l - No Nu      |
| Date             | tagle i rad | From                  | То              | Duration                 | School  | Middle English         | Details        |
| 01/27/10         | (Wed.)      | 8:00:00 AM            | 4:00:00 PM      | Full Day                 | MapEag  | le Trace High          |                |
| 02/24/10         | Killy Court | t High School         | - No Nuts       | Francis, Brad            | Eag     | le Trace High<br>Music | Deta           |

- Click Accept Job if you would like to accept the job or Reject Job if you do not want to accept the job. If you reject the assignment, you will not be able to view it again later. Click Cancel if you are not making a decision at this time to accept or reject the job.
- 4. You will receive a **Confirmation Number** when you have successfully accepted an assignment.
- 3. You can view the notes left by the employee or the district in the **Notes** section.
- 3. You can also view any attachments left by the employee. Click on the attachment; in the File Download box, click **Open or Save.**

### 1.800.942.3767

### **View my Schedule**

To view your assignment history, click on **View My Schedule** in the Action Menu.

On your schedule, you can view your assignments in three ways:

- □ Weekly schedule
- □ 3-month calendar view
- All absences scheduled for the current month

Click on a numbered day in the 3-month calendar view, and the weekly schedule will change to that week.

| ✓ Week View(9/19/2011 - 9/23/2011) ► Add Non-Work Day |                   |                    |                      |                     |                   |     | September  2011  Go |                |         |     |     |     |  |  |
|-------------------------------------------------------|-------------------|--------------------|----------------------|---------------------|-------------------|-----|---------------------|----------------|---------|-----|-----|-----|--|--|
|                                                       | Monday, Sep<br>19 | Tuesday, Sep<br>20 | Wednesday,<br>Sep 21 | Thursday,<br>Sep 22 | Friday, Sep<br>23 |     |                     | September 2011 |         | 1   |     |     |  |  |
| 5:00                                                  |                   |                    |                      |                     |                   | Sun | Mon                 | Tue            | Wed     | Thu | Fri | Sa  |  |  |
| AM                                                    |                   |                    |                      | -                   |                   | 28  | 29                  | 30             | 31      | 1   | 2   | 3   |  |  |
| AM                                                    |                   |                    |                      |                     |                   | 4   | 5                   | 0              | /       | 8   | 9   | 10  |  |  |
| 7:00                                                  |                   |                    |                      |                     |                   | 11  | 10                  | 20             | (21)    | 22  | 22  | 27  |  |  |
| AM                                                    |                   |                    |                      |                     |                   | 25  | 26                  | 20             | 28      | 29  | 30  | 1   |  |  |
| 8:00<br>AM                                            |                   |                    |                      |                     |                   | ~~~ | 20                  |                |         |     |     | -   |  |  |
| 9:00                                                  |                   |                    |                      |                     |                   |     | October 2011        |                |         |     |     |     |  |  |
| AM                                                    |                   |                    |                      |                     | _                 | Sun | Mon                 | Tue            | Wed     | Thu | Fri | Sa  |  |  |
| LO:00<br>AM                                           |                   |                    |                      |                     |                   | 25  | 26                  | 27             | 28      | 29  | 30  | 1   |  |  |
| 1:00                                                  |                   |                    |                      |                     | -                 | 2   | 3                   | 4              | 0<br>10 | 12  | 14  | 8   |  |  |
| AM                                                    |                   |                    |                      |                     |                   | 2   | 17                  | 18             | 10      | 20  | 21  | 22  |  |  |
| 12:00                                                 |                   |                    |                      |                     |                   | 23  | 24                  | 25             | 26      | 27  | 28  | 2.9 |  |  |
| 1.00                                                  |                   |                    |                      |                     |                   | 30  | 31                  | 1              | 2       | 3   | 4   | 5   |  |  |
| PM                                                    |                   |                    |                      |                     |                   |     | _                   |                |         |     |     | _   |  |  |
| 2:00                                                  |                   |                    |                      |                     |                   | •   | 1                   | November 2011  |         |     | 1   | ►   |  |  |
| 2.00                                                  |                   |                    |                      | -                   |                   | Sun | Mon                 | Tue            | Wed     | Thu | Fri | Sat |  |  |
| 3:00<br>PM                                            |                   |                    |                      |                     |                   | 30  | 31                  | 1              | 2       | 3   | 4   | 5   |  |  |
| 4:00                                                  |                   |                    |                      |                     |                   | 12  | 14                  | 0<br>15        | 9       | 17  | 18  | 10  |  |  |
|                                                       |                   | 1                  |                      |                     |                   | 1.0 | 1 T                 | 13             | 10      |     | 10  | 2.2 |  |  |
| PM                                                    |                   |                    |                      | -                   |                   | 20  | 121                 | 22             | 23      | 124 | 25  | 26  |  |  |

If you need to cancel a job, click the trash can and then click OK to con-firm the cancellation.

#### Available 24/7